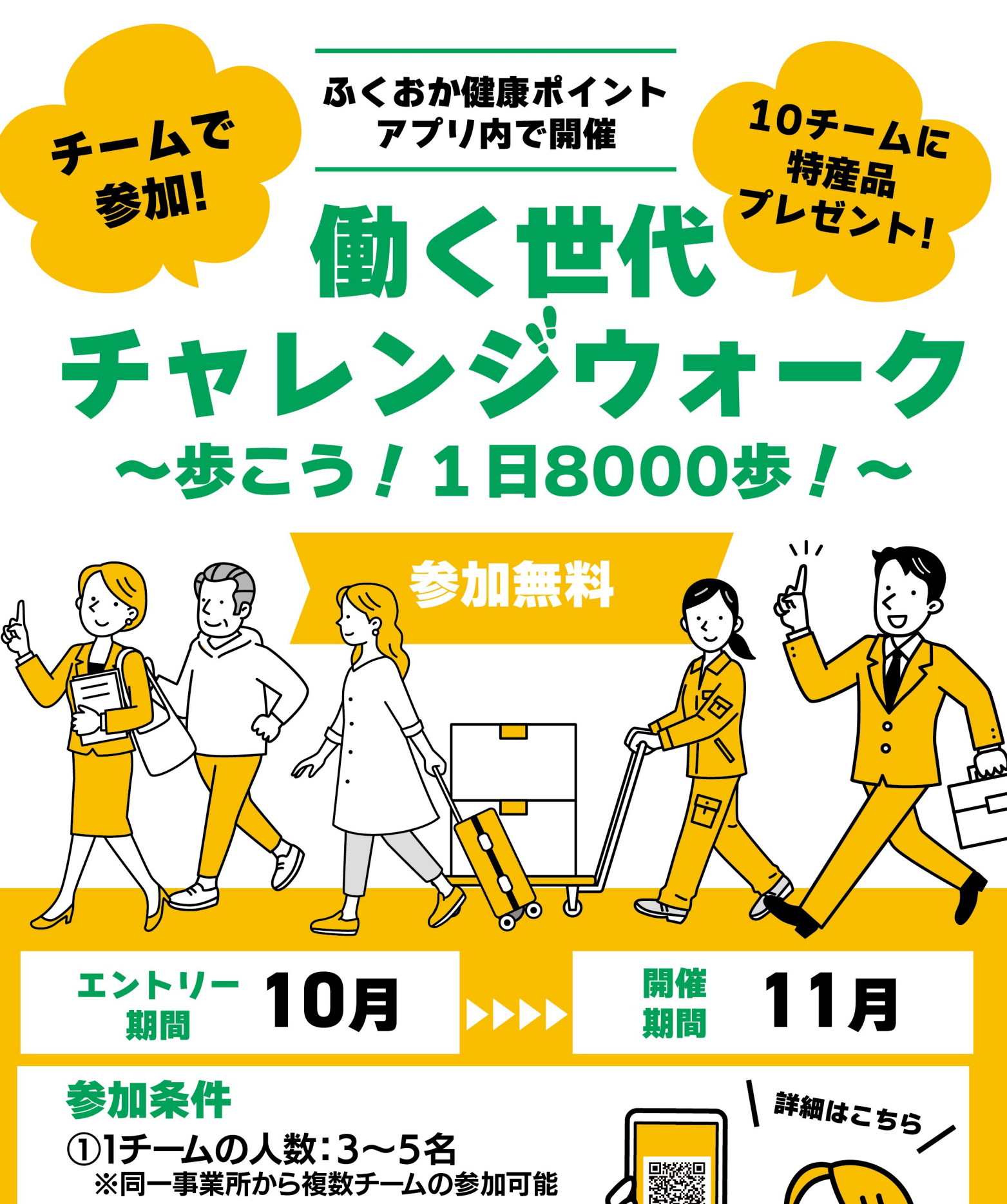

②糸島市在住もしくは糸島市内の 事業所勤務の方

お問い合わせ 糸島市 健康づくり課

🕻 092-332-2069 🖂 kenkozukuri@city.itoshima.lg.jp

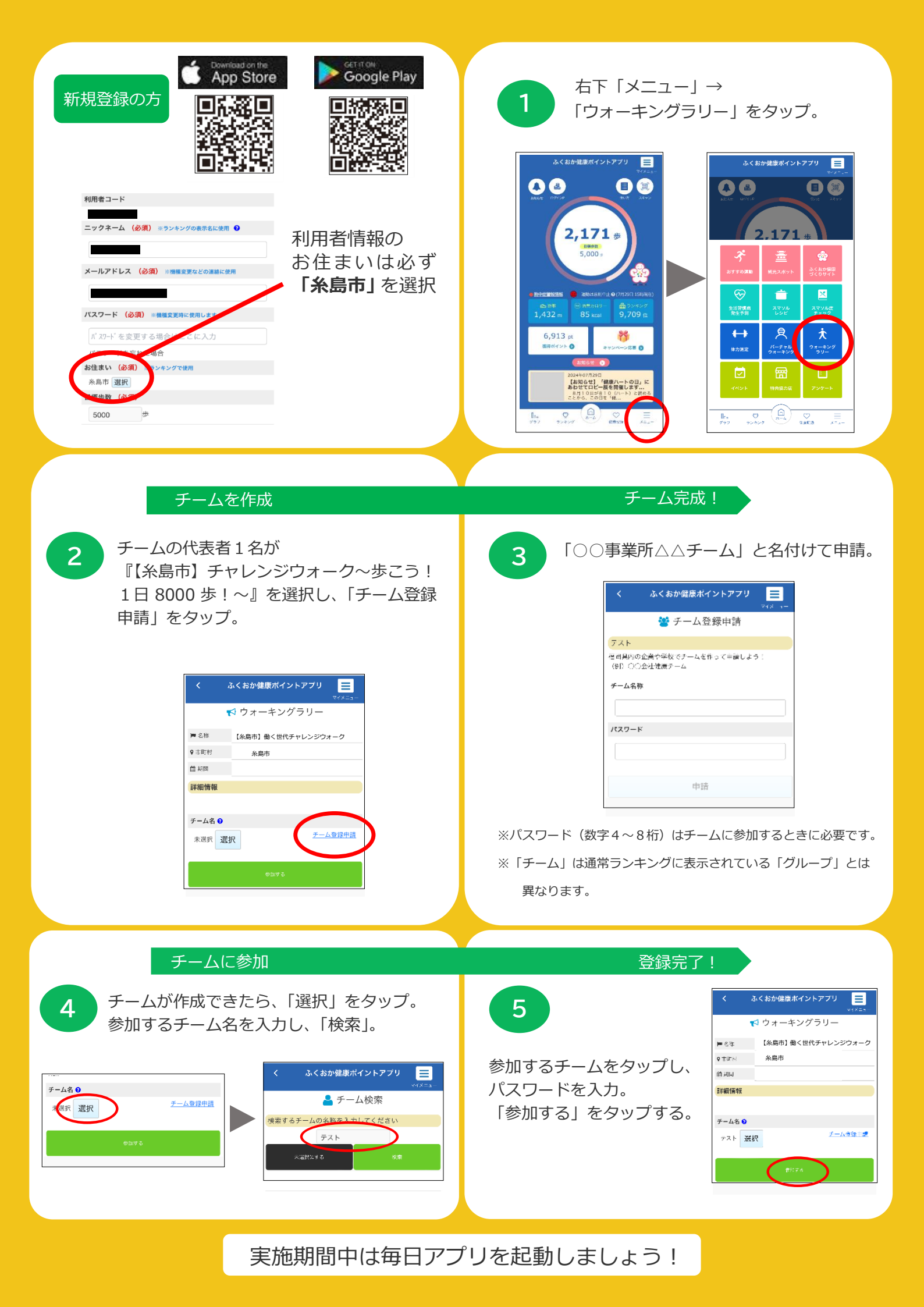